## How to <mark>an create an account and log-in for Non-UMass</mark> <mark>Boston individuals</mark>

1. Go to UMass Boston <u>Recreation Portal</u> and click sign in located in the upper right-hand corner

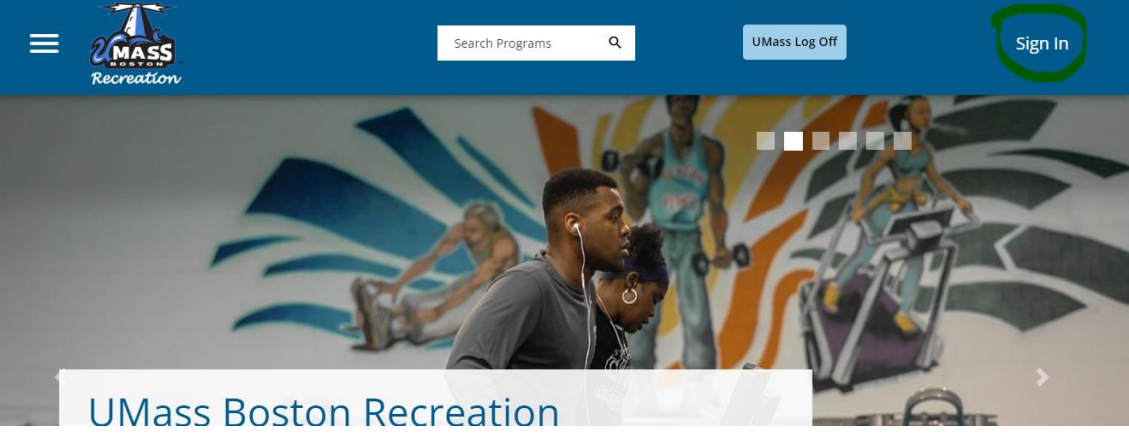

Click Signup at the bottom and fill out all fields.
HELP ×

## Sign In

Please use the UMB login for students, faculty, and staff.

| S UMB LOGIN                    |  |
|--------------------------------|--|
| OR                             |  |
| Community/Guest Log-in (email) |  |
|                                |  |
| NEXT                           |  |
| Don't have an account?         |  |

1. Log In (Rec Portal link <a href="https://umbrec.connect.umb.edu/">https://umbrec.connect.umb.edu/</a> )

From the Member Portal Homepage: Click sign in at the top right

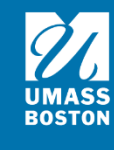

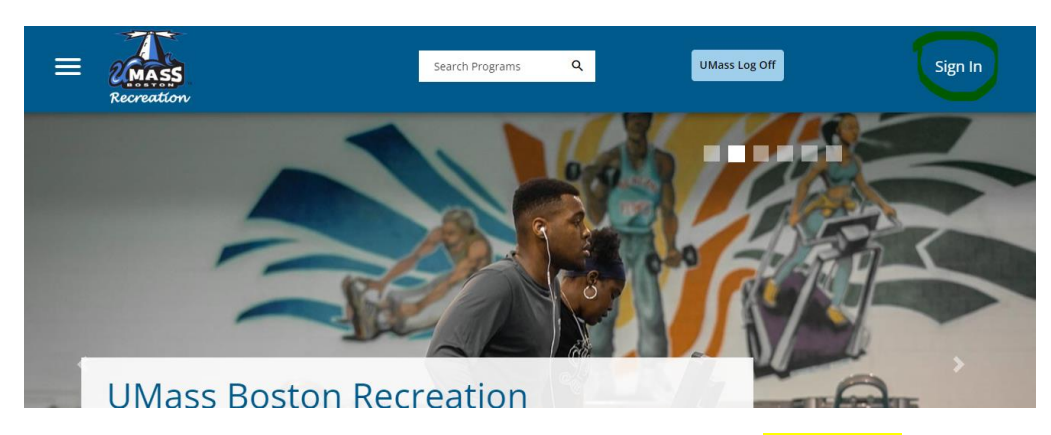

1.2 Click Community/ Guest login. Enter your username (your email) and password. Once you successfully login you will need to sign a waiver.

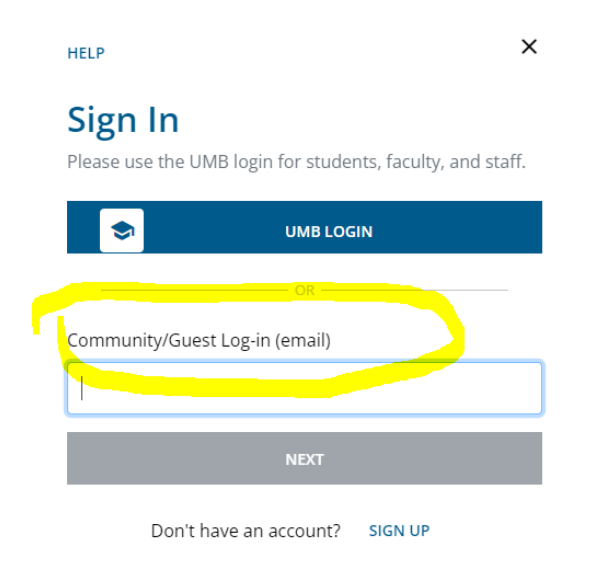

## 2. Waiver

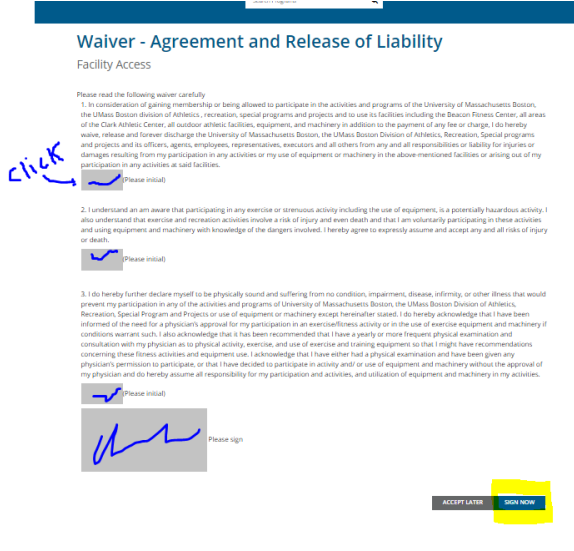

2.1 If it is your first-time logging in, you will need to sign our electronic waiver. Click each grey box and initial/sign. Then click sign now. If you don't click sign now you will be unable to enter our facilities or register for programs.

NOTE: If you plan to plan to purchase a membership management needs to assign an eligibility code to your account before you can purchase a membership. Please allow 24 hours for this to happen. For additional questions please contact umbrec@umb.edu.

## HOW TO GUIDES

- Purchase a Faculty & Staff membership
- Purchase a Community membership
- <u>Purchase a Waterfront Season Pass</u> (must have a recreation account first)
- <u>Reserve Waterfront Equipment</u> (membership not required)